« Предыдущая

На уровень выше

## Отчеты

Настроенные отчеты хранятся в справочнике "Отчеты".

Отчеты бывают двух видов: статические и динамические.

Статические отчеты - это объекты справочника "Отчеты Word". В них осуществляется привязка к данным конкретных объектов. В результате выполнения статического отчета пользователь получает актуальные данные только об этих объектах. Статические отчеты показываются в **Навигаторе** на вкладке **Отчеты**. Вызвать отчет на выполнение можно из контекстного меню объекта (**Контекстное меню объекта** → **Отчеты** → **Выполнить**) или кнопкой **Отчеты** на панели инструментов.

## Внимание!

Во время формирования отчета (включая формирование HTML-публикации) нельзя работать с MS Word, MS Excel, MS Outlook и другими приложениями, использующими MS Word, MS Excel и буфер обмена. Рекомендуется закрыть эти приложения.

Динамические отчеты - это объекты справочника "Отчеты объектов". В этих отчетах осуществляется привязка к классу. В результате выполнения динамического отчета пользователь получает информацию о том объекте класса, от которого вызван отчет. Справочник динамических отчетов открывается из Главного меню (Главное меню → Отчеты → Отчеты объектов). Отчет вызывается на выполнение от объекта в Навигаторе или в Окне справочника кнопкой Отчеты на панели инструментов с последующим выбором названия отчета.

Для создания отчетов служит **Мастер отчетов**, позволяющий быстро создавать отчеты с помощью пошаговых подробных инструкций. В отчете настраиваются привязки и шаблон отчета.

**Привязка** - элемент отчета, определяющий параметры объекта и структуру их представления в отчете (подробнее см. <u>Мастер отчетов</u>).

**Шаблон отчета** определяет внешний вид привязок и всего отчета в целом: форматирование текста, таблиц и прочих элементов. Поддерживается работа с шаблонами отчетов в формате документов Microsoft Word или Microsoft Excel.

Свойства отчетов можно просматривать в стандартном **Окне свойств** объекта. Подробнее о свойствах отчетов см. Свойства отчета.

Вместе с системой Business Studio поставляется набор готовых отчетов, которые находятся в справочнике "Отчеты объектов" в папке "Шаблоны отчетов", и которые пользователь может менять под свои потребности. Перед редактированием этих отчетов рекомендуется делать их копии и перемещать эти копии за пределы папки "Шаблоны отчетов" (например, в папку "Пользовательские отчеты"). В дальнейшем рекомендуется работать с копиями отчетов, т.к. при обновлении программы отчетов при этом нужно отключить (в справочнике "Отчеты объектов" при этом нужно отключить (в справочнике "Отчеты объектов" необходимо снять флажок для параметра "Активный").

2/3

В отчетах могут использоваться макросы. Для обеспечения корректного построения таких отчетов требуется установить доверие на доступ к объектной модели VBA (см. Использование макросов в отчетах).

Для просмотра параметров справочников, их системных названий и описания назначения, следует использовать Объектную модель (Главное меню → Отчеты → Объектная модель). Подробнее об Объектной модели описано в главе Объектная модель.

## Внимание!

Корректная вставка диаграмм в отчёты возможна только при работе с одним монитором.

Описание методических рекомендаций и решений, используемых при построении пользовательских отчетов, содержится в методике Создание пользовательских отчетов.

## В этом подразделе

- Объектная модель
- Мастер отчетов
- Создание нового отчета с помощью Мастера отчетов
- Вставка привязки в шаблон отчета
- Типы привязок и работа с ними
- Генерация шаблона отчета
- Свойства отчета
- Пакетное формирование отчетов

См. также: Методика Создание пользовательских отчетов

```
« Предыдущая
```

На уровень выше

Следующая »